## I.PRESENTAR UNA SOLICITUD.

Las solicitudes se presentarán a través de la plataforma educativa Rayuela:

https://rayuela.educarex.es/modulo\_acceso/

| JUNTA DE EXTREMADURA                                              | AYUE A Plataforma<br>EDUCATIVA                                                                  |
|-------------------------------------------------------------------|-------------------------------------------------------------------------------------------------|
| USUARIO CLAVE                                                     | Entrar Certificado digital                                                                      |
| Olvidé mis contraseñas   Configurar mi acceso   Aprende practican | Proyecto cofinanciado por<br>Fondo Europeo de Desarrollo Regional<br>Una manera de hacer Europa |

¿Cómo accedo a la plataforma educativa Rayuela para realizar mi solicitud? Puedes acceder a través de tres vías:

- a. Con Certificado digital o DNI electrónico.
- b. Con las credenciales de Rayuela, en el caso que ya las tenga.
- c. Si no dispones de ninguna de las anteriores vías de acceso, existe una opción alternativa que explicaremos más adelante.

#### 1. ACCESO A RAYUELA CON CREDENCIALES. (USUARIO Y CLAVE)

#### ¿Cómo sé si tengo credenciales de Rayuela?

Una persona dispone de credenciales (usuario y clave) de Rayuela si actualmente está o ha estado matriculado en un centro educativo de Extremadura. Las credenciales del alumnado son generadas por el centro educativo en el momento de la matriculación en cada una de las enseñanzas ofertadas en el sistema educativo de Extremadura.

• Acceso para las personas que dispongan de usuario y clave de Rayuela.

| JUNTA DE EXTREMADURA |        |
|----------------------|--------|
| USUARIO CLAVE        | Entrar |

### ¿Qué puedo hacer sino recuerdo o no sé si tengo credenciales de Rayuela?

Lo más sencillo es a través de la página: https://rayuela.educarex.es/ Pinchando en "olvidé mis contraseñas".

| JUNTA DE EXTREMADURA |           | Canal Rayuela   Y Twitter   MAPPS |                     |  |
|----------------------|-----------|-----------------------------------|---------------------|--|
| USUARIO              | CLAVE<br> | Entrar                            | Certificado digital |  |

El sistema le solicitará que introduzca su DNI(Sin 0 a la izquierda) o en el caso de personas extranjeras, su NIE (sin guiones ni 0 a la izquierda),luego pinche en "Aceptar." El sistema generará unas nuevas credenciales que enviará a su correo electrónico, el que tenga introducido en el sistema o facilitara en su momento en el centro donde estuvo matriculada.

| Plataforma<br>EDUCATIVA<br>Extremente                                                                                                    |
|----------------------------------------------------------------------------------------------------|
|                                                                                                    |
| Para que le sean enviadas a su cuenta de correo unas nuevas contraseñas de acceso a la Plataforma introduzca a continuación su NIF y<br>pulse sobre el botón Aceptar |
| Inserte N.I.F. (ejm. 99999999X)                                                                                                    |
|                                                                                                    |
| Aceptar Cancelar                                                                                                    |

 Una vez realizado el paso anterior, no me llega las credenciales de Rayuela al correo electrónico o no recuerdo mi correo electrónico, ¿Cómo recupero en este caso mis credenciales de Rayuela?

Si no recuerdas el correo, puedes dirigirte a cualquier centro educativo público (CEPA) provisto del DNI para solicitar unas nuevas credenciales.

#### 2. ACCESO A RAYUELA SIN CREDENCIALES (SIN USUARIO Y CONTRASEÑA).

# NO dispongo de credenciales de Rayuela, es decir, nunca has accedido a la plataforma Rayuela con usuario y contraseña, este es tu acceso.

NOTA: si tienes duda sobre si dispones de credenciales de Rayuela, lo ideal es que compruebe en primer lugar los pasos descritos en el punto 1,y una vez descartado que existe, continúa con los pasos que se describen a continuación.

Entra en el portal Rayuela y pincha en "Presentar una solicitud"

• Acceso para las personas que aún no dispongan de usuario y clave de Rayuela:

| JUNTA DE EX             | (TREMADURA                               |                                                                                       |
|-------------------------|------------------------------------------|---------------------------------------------------------------------------------------|
| USUARIO                 | CLAVE                                    | Entrar                                                                                |
| dé mis contraseñas   Co | nfigurar mi acceso   Aprende practicando | Presentar una solicitud<br>Proyecto cofinanciado por<br>Fondo Europeo de Desarrollo B |

## **II. NOTIFICACIONES**

Las notificaciones y comunicados de este proceso se harán a través de la Secretaría Virtual de la plataforma educativa Rayuela.

Instalar la **App iRayuela** proporciona mayor fluidez en la comunicación, por lo que resulta una opción recomendable.

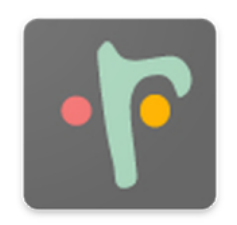

### III. CONCEPTOS IMPORTANTES PARA LA PRESENTACIÓN DE SOLICITUDES

- Sólo es posible presentar una única solicitud.
- Para facilitar las cosas, la solicitud podrá ser guardada **en modo borrador** tantas veces como haga falta.
- Pero el borrador guardado **no** es una solicitud válida hasta que no sea presentada.
- La solicitud ya presentada podrá ser reabierta. Ello la pasa a modo borrador para ser modificada o incluso borrada.
- Hay que recordar que una solicitud reabierta, no será válida hasta que vuelva a ser presentada.
- Todas estas cuestiones podrán hacerse dentro del plazo de solicitud.

### **IV.ICONOS**

-La solicitud incorpora i**conos** que permiten guardar en **modo borrador** o **presentar directamente la solicitud**.

|            |        | VALIENCEON                                    |         | la normativa           |
|------------|--------|-----------------------------------------------|---------|------------------------|
| • <b>•</b> | (      | GUARDAR BORRADOR                              |         | PRESENTAR<br>SOLICITUD |
| 0:         |        | Nombre: Nacionalidad: E                       | spañola | 2<br>2<br>2            |
| 152        | ▼ * L  | País: E<br>ocalidad de nacimiento extranjera: | spaña   | •                      |
|            | Nº: 12 | Esc: 6 Piso:                                  | 3 Letra | a: B                   |

Si la solicitud se guarda en modo borrador 👜 y accedemos de nuevo a ella aparecerá la posibilidad de borrar la solicitud 🕦 .

| erior 🕣            |        |                           |                  |          |          |
|--------------------|--------|---------------------------|------------------|----------|----------|
| Datos presentación |        |                           |                  | BORRAR S | OLICITUD |
| apellido:          |        | Nombre:<br>Naciona        | alidad: Española | T        | *        |
| lérida             | Ť.     | Localidad de nacimiento e | País: España     | ۲        | *        |
| bealidad:          | Nº: 26 | Esc:                      | Piso:            | Letra:   |          |

Una vez presentada la solicitud definitivamente Rayuela dará la posibilidad de **reabrirla** y volver al modo borrador. Esta opción será utilizada por aquellas personas que la presentaron por error y únicamente estará activa durante plazo de presentación de solicitudes.

| ación |                         | _                 | Reabrir solicitud |     |
|-------|-------------------------|-------------------|-------------------|-----|
|       | Nombre:                 |                   |                   | ] * |
|       | Nacior                  | nalidad: Española | •                 | •   |
|       |                         | País: España      |                   | *   |
| ×     | Localidad de nacimiento | extranjera:       |                   | *   |
| Nº:   | Esc:                    | Piso:             | Letra:            |     |

Una vez subsanados los errores por los que hemos reabierto la solicitud es necesario volver a enviarla